**第一步**: 扫描以下二维码或在微信小程序搜索 "福 star", 登录福 star 微信小程序

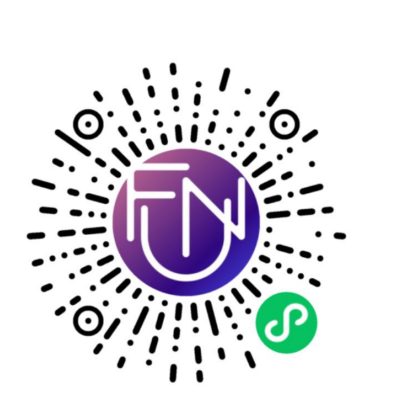

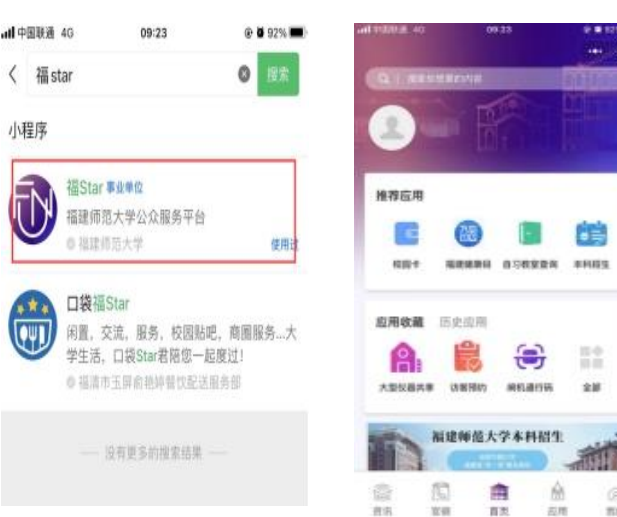

## 第二步:点击"我的"-->"立即登录",登录福 star 微信小程序

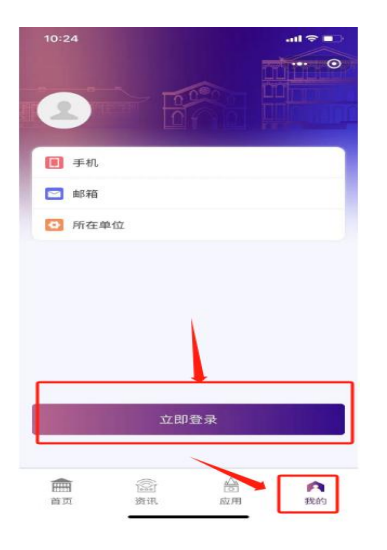

**第三步**:点击"应用"-->"校园卡",出现绑定校园卡的页面,填 写学号/工号等信息进行绑定,初始密码为证件号后6位,X或其他字符 用1代替,如证件号后面是括号()需用1代替。

| 应用中心 •• •                  | く校園卡绑定         |
|----------------------------|----------------|
| 号查询                        | 用户类型 教师/学生     |
|                            |                |
| 12 📫 🕄                     | 工号/学号 输入校园卡证件号 |
| E 校友服务大厅 校园导航 档案远程利用<br>系统 | 卡密码 请输入校园卡密码   |
|                            | 证件类型 身份证       |
| 校内消费申请 校园临时卡申              | 证件号码 输入证件号码    |
| រា                         | 手机号 请输入手机号     |
|                            | 绑定             |
| 网 车辆报备 福建健康码               |                |
| 车辆报备 福建健康码   资讯 应用 我的      |                |

**完结**:使用"校园卡"-->"校园码",扫码进行宿舍/图书馆门禁、教 工考勤打卡、食堂消费(需校园卡账户有余额)等应用。

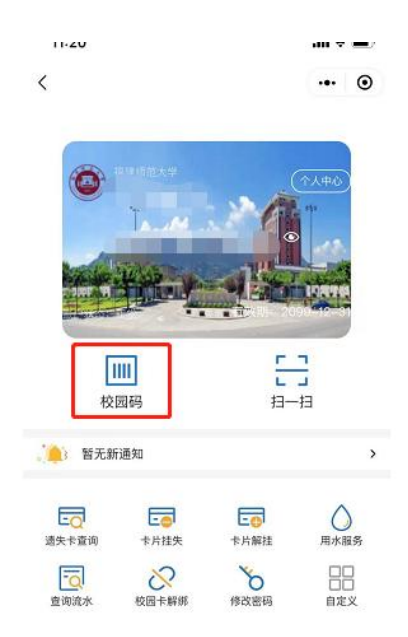